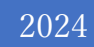

# 査読者ガイド ver.1.0.0

## Fujipress Manuscript Manager

富士技術出版株式会社

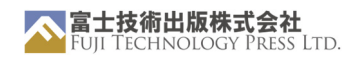

# 目次

| 1. | アカウント作成 および管理 | 2 |
|----|---------------|---|
| 2. | ログイン          | 2 |
| 3. | ダッシュボード       | 3 |
| 4. | 査読の引き受け       | 4 |
|    | 査読依頼の受諾       | 4 |
| 5. | 論文の査読         | 5 |
|    | 査読結果の提出       | 6 |
|    | 查読履歴          | 7 |
|    | リマインダーメール     | 8 |
| IJ | ンク&リソース       | 9 |

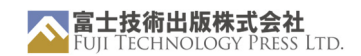

## 1. アカウント作成 および管理

著者ガイドをご参照ください。

### 2. ログイン

著者ガイドをご参照ください。

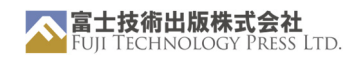

# 3. ダッシュボード

ダッシュボードでは、あなたに割り当てられた最新の論文を見ることができます。 IDをクリックすると、論文の査読ページに移動できます。

| Ø ダッシュボード                                         | ダッシュボード                     |                            |                              |                                    |                                      |                | ~いプ *          |
|---------------------------------------------------|-----------------------------|----------------------------|------------------------------|------------------------------------|--------------------------------------|----------------|----------------|
| <ul> <li>         ・         ・         ・</li></ul> | Review<br>査読を依頼された論文        |                            |                              |                                    |                                      |                |                |
| ▲ プロフィール ④ メニューを閉じる                               | 自読1公頼<br>ID Reque           | st Date Review Type        | Title                        |                                    |                                      | F              | lesearch Field |
|                                                   | Dr24-0017 2024-0<br>查読中論文 / | 22-28 1st Survey<br>査読中の論文 | Open-Door E<br>University in | vents of the Sa<br>the Last Ten Ye | ıkurajima Volcano Observatory<br>ars | ; Kyoto E      | arthquake      |
|                                                   | ID                          | Request Date               | Review                       | Туре                               | Title                                | Research Field | I              |
|                                                   | Dr24-0011                   | 2024-02-06                 | 1st                          | Paper                              | Bousai literacy                      | Earthquake     |                |
|                                                   | 論文 ID                       |                            |                              |                                    |                                      |                |                |

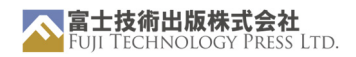

## 4. 査読の引き受け

ダッシュボードの「Review」ボックス内の論文 ID または、サイドバーの「論文査読」メ ニューをクリックしてページを移動すると自分の査読の状況を確認することができます。

#### 査読依頼の受諾

ダッシュボードの「Review」ボックスの「査読依頼」リスト中の論文 ID または、「論文査 読」タブをクリックしてサイドバーの「査読依頼」タブをクリックすると、査読依頼一覧 を確認できます。

査読依頼一覧から依頼を引き受けるか拒否するかを選択することができます。

「査読依頼」メニューでは、以下のページが表示されます。 依頼を引き受ける場合は Agree ボタンを、拒否する場合は Decline ボタンをク リックしてください。

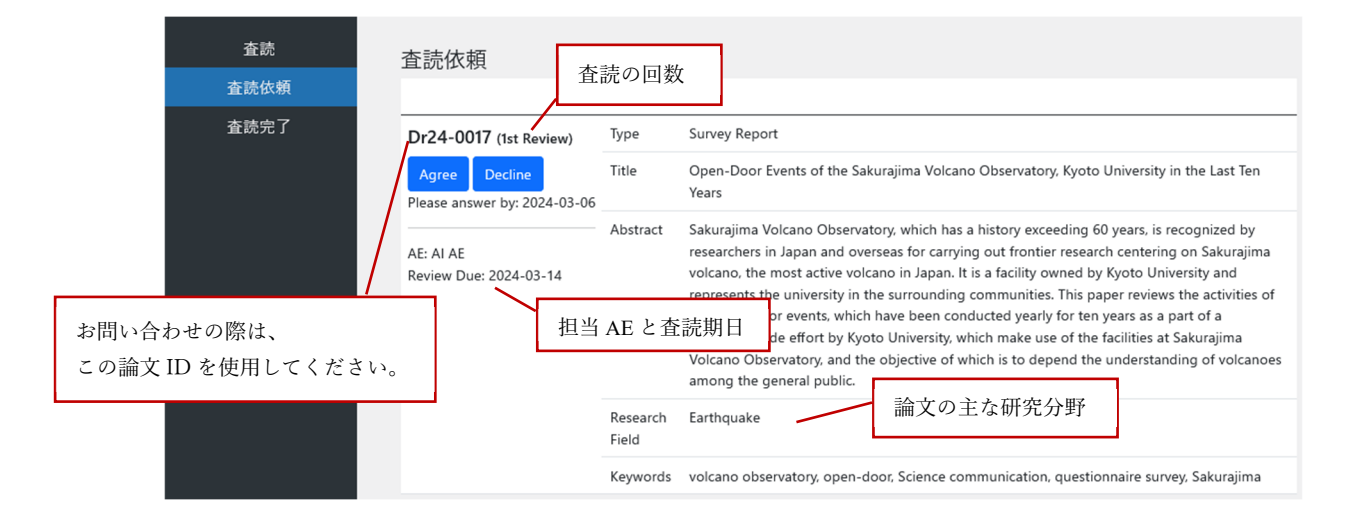

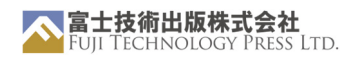

## 5. 論文の査読

査読依頼を引き受けると、「査読」ページに移動します。

「査読」ページでは、現在査読中の論文をすべて確認することができます。

原稿のダウンロードと、2回目査読以上の場合は、著者からの回答を確認することができ ます。

| 査読   | 査読        |        |                 |                                       |            |
|------|-----------|--------|-----------------|---------------------------------------|------------|
| 査読依頼 | ID        | Review | Title           | Files                                 | Due date   |
| 査読完了 | Dr24-0011 | 1st    | Bousai literacy | Manuscript<br>dr112_1_manuscript0.pdf | 2024-02-05 |

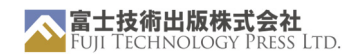

査読結果の提出

「査読」ページ一覧の論文 ID をクリックすると、回答フォームに移動します。 必要事項を記入して、判定を提出してください。

記入したら、 Submit Review ボタンをクリックして結果を提出してください。

後で見直したい場合は、下書きとして保存することもできます。

| 売 Dr24-0011<br>k to list Reviewe Form (.docx)                                                                                                    |                                                                                            |
|----------------------------------------------------------------------------------------------------|--------------------------------------------------------------------------------------------|
| ID: Dr24-0011<br>Title: Bousai literacy<br>Article Type: Paper<br>Manuscript:<br>1. <u>dr112_1_manuscript0.pdf</u><br>Comment from Author:                                                                                                    | ンロードできます。<br>For reference (Japanese manuscript):<br>1. <u>dr112 ja ja-manuscript0.pdf</u> |
|                                                                                                    | lle.                                                                                       |
|                                                                                                    |                                                                                            |
| <ul> <li>Accept O Conditionally Accept O Revise and Resubmit O Reject</li> <li>New Findings<sup>*</sup></li> <li>Excellent O Good O Acceptable O Fair O Poor</li> <li>Logical Strength<sup>*</sup></li> <li>Excellent O Good O Acceptable O Fair O Poor</li> <li>Level of English<sup>*</sup></li> <li>Excellent O Good O Acceptable O Fair O Poor</li> <li>Comment to Editor</li> <li>If necessary (Not shown to author).</li> </ul> | *<br>^ トは具体的にお願いします。                                                                       |
|                                                                                                    |                                                                                            |
| Comment to Author*                                                                                                    |                                                                                            |
|                                                                                                    |                                                                                            |
| * (required)                                                                                                    |                                                                                            |
| File *If necessary. Upload before "Submit Review".<br>参照 フアイルが選択されていません。 Upload                                                                                                    | 著者へのコメントをファイルで提出することもでき                                                                    |
| Daulaha Bata - Cour                                                                                                    | no ze Deziti Cubenit Barian                                                                |

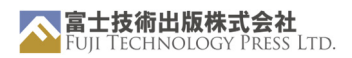

再査読の場合は、現在の査読の回答フォームの下に過去の査読結果と著者の回答・修正原 稿が表示されます。

| 1st Review<br>Manuscript:<br>1. <u>Rb24-0003_1_manuscript0.pdf</u>               | 修正原稿                                   |         | For reference only (Japanese<br>manuscript):<br>1. <u>Rb24-0003_ja_ja-</u> |
|----------------------------------------------------------------------------------|----------------------------------------|---------|----------------------------------------------------------------------------|
| Author Response:                                                                 |                                        |         | manuscript0.pdf                                                            |
| 著者の回答                                                                            |                                        |         | h                                                                          |
| Reccomendation: Conditionally Acce                                               | pt                                     |         |                                                                            |
| Scientific Value: Good                                                           | 前回の査詰結                                 | <b></b> |                                                                            |
| Logical Integrity: Good                                                          | 「「「「「」」「」」「」」「「」」「」」「」」「」」「」」「」」」「」」」「 | ^       |                                                                            |
| Proficiency in English: Good                                                     |                                        |         |                                                                            |
|                                                                                  |                                        |         |                                                                            |
| Comments to Editor (not disclosed to                                             | author)                                |         |                                                                            |
| Comments to Editor (not disclosed to                                             | author)                                |         |                                                                            |
| Comments to Editor (not disclosed to<br>Comments to Author                       | author)                                |         | Α                                                                          |
| Comments to Editor (not disclosed to Comments to Author 1, 2                     | author)                                |         | A                                                                          |
| Comments to Editor (not disclosed to Comments to Author 1, 2, ae                 | author)                                |         | ,<br>,                                                                     |
| Comments to Editor (not disclosed to Comments to Author 1, 2, ae                 | author)                                |         | Α                                                                          |
| Comments to Editor (not disclosed to<br>Comments to Author<br>1, 2, ae           | author)                                |         | A                                                                          |
| Comments to Editor (not disclosed to Comments to Author  1, 2, ae  File          | author)                                |         | Α                                                                          |
| Comments to Editor (not disclosed to Comments to Author  1, 2, ae  File No file. | author)                                |         | A                                                                          |
| Comments to Editor (not disclosed to Comments to Author  1, 2, ae  File No file. | author)                                |         |                                                                            |

#### 査読履歴

「査読完了」タブからは、過去に提出した査読の一覧を見ることができます。

リマインダーメール

#### 下記の場合、リマインダーメールがシステムより自動で送信されます。

| 件名          | タイミング              |
|-------------|--------------------|
| 査読諾否について    | 査読依頼から3日後          |
| 査読期日の確認     | 査読締め切りの 3, 7, 14日前 |
| 本日が査読期日です   | 査読締め切りの当日          |
| 査読期日を過ぎています | 査読締め切りの3日後         |

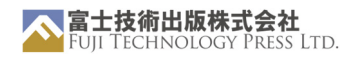

## リンク&リソース

公式ウェブサイト<u>: https://www.fujipress.jp/</u> JRM: https://www.fujipress.jp/jrm/rb-about/ IJAT: https://www.fujipress.jp/jat/au-about/ JDR: https://www.fujipress.jp/jaciii/jc-about/ JACIII: https://www.fujipress.jp/jaciii/jc-about/ 著者の方へ<u>: https://www.fujipress.jp/jaciii/jc-authors/</u> 記事検索: https://www.fujipress.jp/search/

TeX に関する Overleaf ガイド: https://www.overleaf.com/learn

クリエイティブ・コモンズへのリンク<u>:</u> https://creativecommons.org/licenses/by-nd/4.0/deed.en